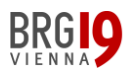

# Anleitung zur Abgabe von Aufgaben in MS TEAMS

(Stand: 19.4.2020)

Diese kurze Anleitung zeigt dir

### 1) wo in MS Teams Aufgaben zu finden sind

und

### 2) welche Möglichkeiten<sup>1</sup> es gibt, **Aufgaben** zu bekommen und **abzugeben**:

## Inhalt

(durch klicken gelangst du direkt zur jeweiligen Erklärung)

| Wie                                                                               | Wie finde ich meine Aufgaben?2                           |     |  |  |
|-----------------------------------------------------------------------------------|----------------------------------------------------------|-----|--|--|
| 1.                                                                                | Wie finde ich am Computer meine Aufgaben?                | . 2 |  |  |
| 2.                                                                                | Wie finde ich am Handy meine Aufgaben?                   | . 3 |  |  |
| Unt                                                                               | erschiedliche Möglichkeiten, eine Aufgabe abzugeben      | .4  |  |  |
| Mö                                                                                | Möglichkeit A4                                           |     |  |  |
| Α.                                                                                | Eine Datei mit dem <b>Computer</b> als Aufgabe abgeben   | .4  |  |  |
| Α.                                                                                | Ein Foto mit dem Handy als Aufgabe abgeben [Android]     | . 5 |  |  |
| Α.                                                                                | Ein Foto mit dem Handy als Aufgabe abgeben [iOS]         | . 6 |  |  |
| В.                                                                                | Eine "vorgegebene" Datei bearbeiten.                     | .7  |  |  |
| C.                                                                                | Aufgaben mit MS Forms (Umfrage/Quiz)                     | . 8 |  |  |
| D.                                                                                | Eine Aufgabe in "Teams" mit Hilfe von "One-Note" abgeben | . 9 |  |  |
| [Tipp]: Das Aufgaben-Icon am Handy finden (und auch dauerhaft sichtbar machen) 10 |                                                          |     |  |  |

Wichtig: Es wird nicht auf jedem Handy und jedem Computer immer alles genau so aussehen wie bei dieser Anleitung!

(Modell, Software und deine persönlichen Einstellungen spielen natürlich eine Rolle!)

<sup>&</sup>lt;sup>1</sup> Hinweis: Das sind natürlich nicht alle Möglichkeiten, die es gibt. Diese Einschränkung soll aber ein wenig helfen, den Überblick zu bewahren.

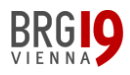

Wie finde ich meine Aufgaben?

## 1. Wie finde ich am Computer meine Aufgaben?

 Wenn dir eine Aufgabe ("Assignment") zugewiesen wird, erhältst du eine Benachrichtigung am Bildschirm oder auf dem Icon und gelangst <u>direkt</u> zur Aufgabe:

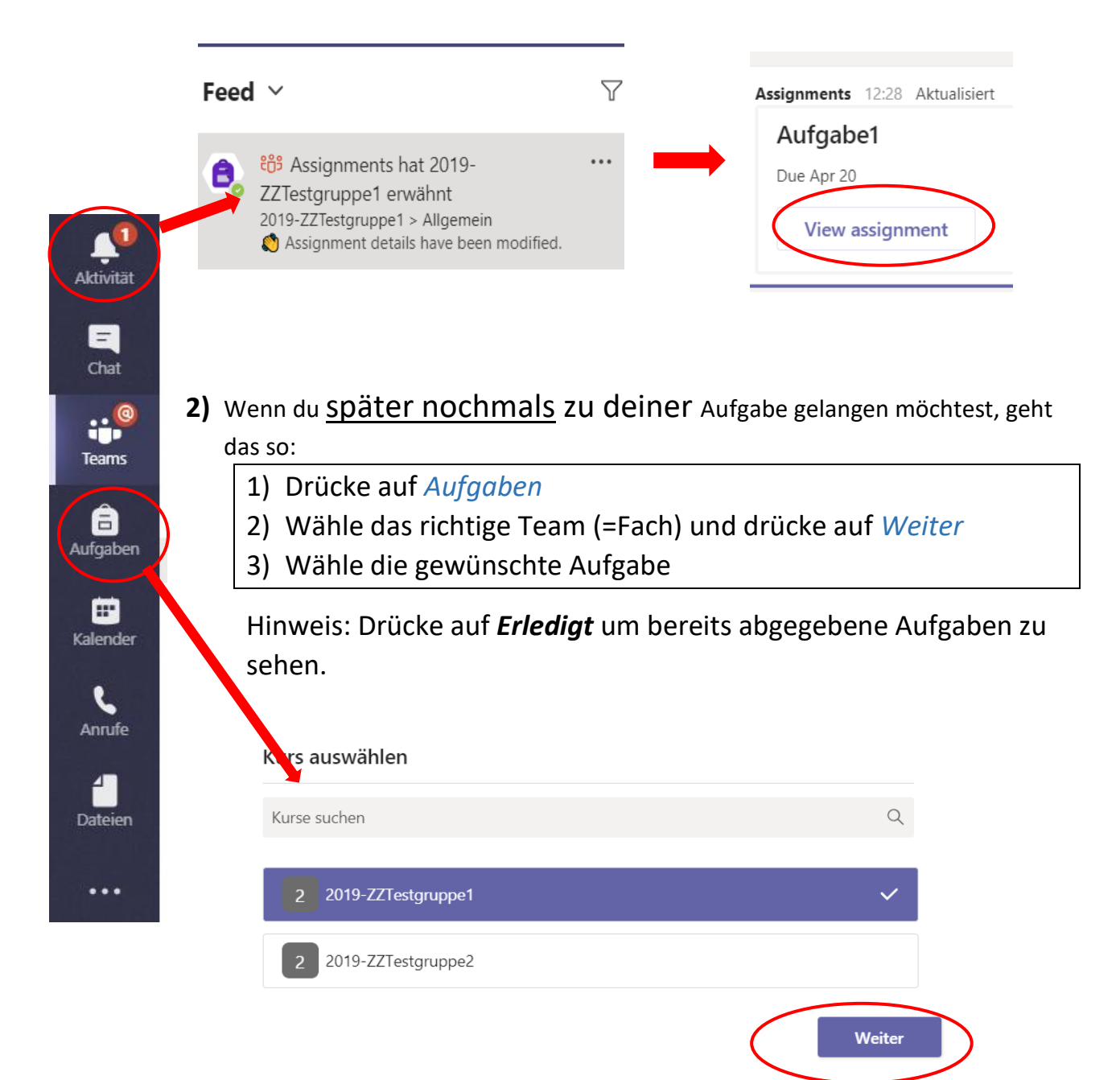

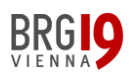

## 2. Wie finde ich am Handy meine Aufgaben?

**1)** Wenn dir eine Aufgabe zugewiesen wird, erhältst du eine Benachrichtigung am Bildschirm oder auf dem App-Icon und gelangst <u>direkt</u> zu deiner Aufgabe.

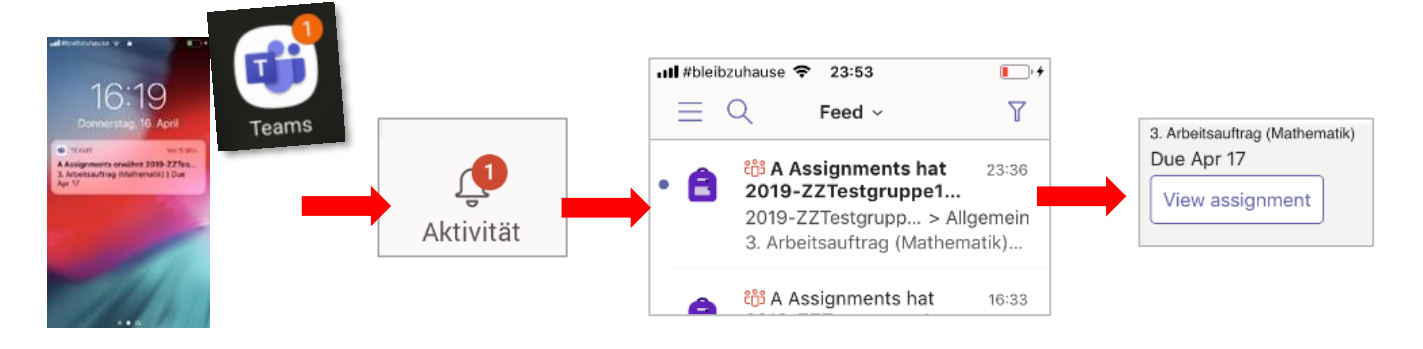

- 2) Wenn du <u>später nochmals</u> zu deiner Aufgabe gelangen möchtest, geht das
  - so:
- 1) Drücke auf Aufgaben
- 2) Wähle das richtige Team (=Fach) und drücke auf *Weiter*
- 3) Wähle die gewünschte Aufgabe (die dir zugewiesen wurde)

Hinweis: Drücke auf *Erledigt* um bereits abgegebene Aufgaben zu sehen.

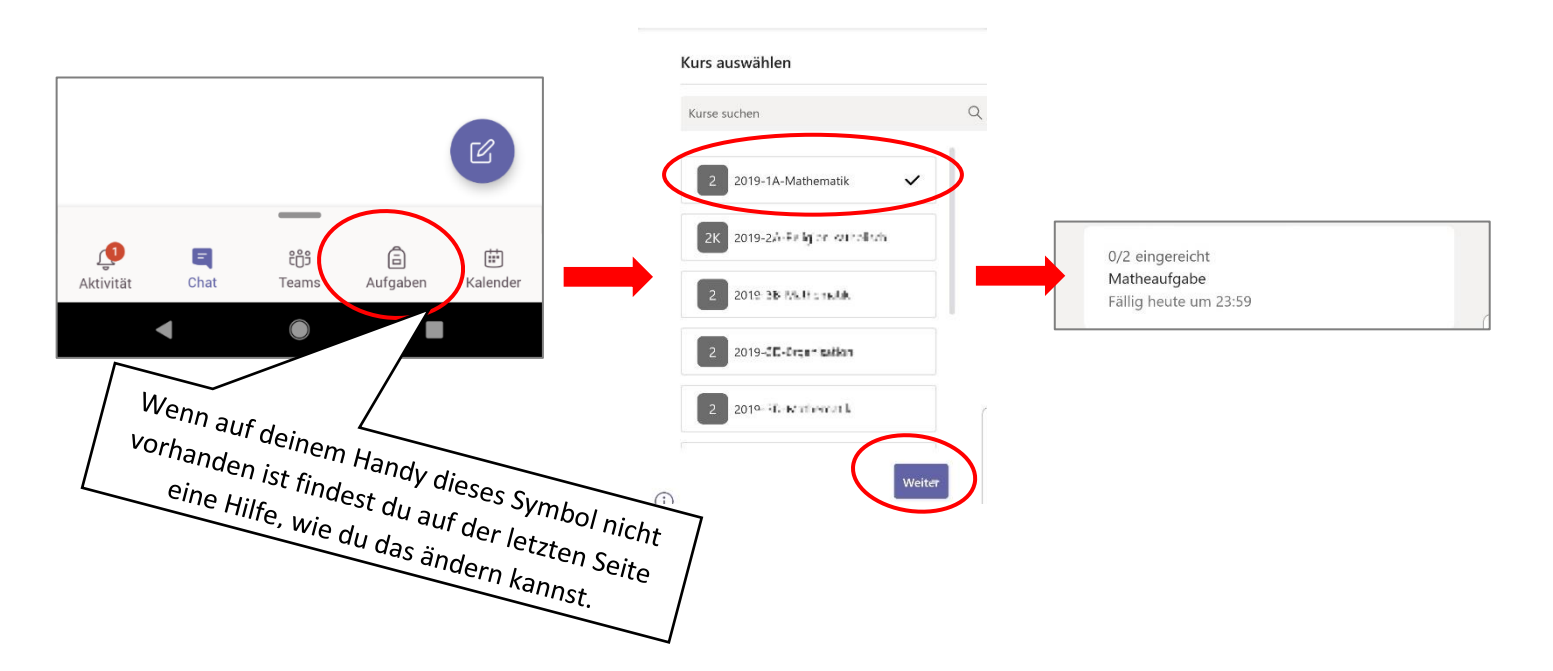

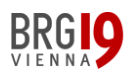

### Unterschiedliche Möglichkeiten, eine Aufgabe abzugeben

# Möglichkeit A [Computer]

Computer 💻

# A. Eine Datei mit dem <u>Computer</u> als Aufgabe abgeben.

→ Für <u>Fotos</u> verwende am besten die Handy-App (siehe nächste Seite)

#### Wenn du am Computer eine Aufgabe öffnest, sieht das in etwas so aus:

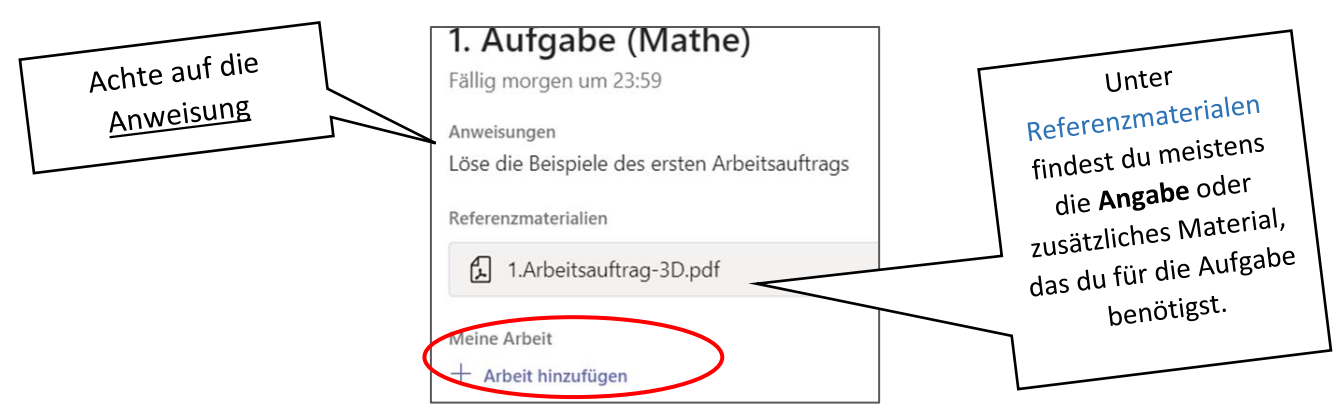

Klicke auf "+ Arbeit hinzufügen".

Im neu geöffneten Fenster drückst du auf *"Von diesem Gerät hochladen"*, suchst und öffnest die Datei, die du abgeben möchtest auf deinem Computer und drückst auf *"Anfügen"*.

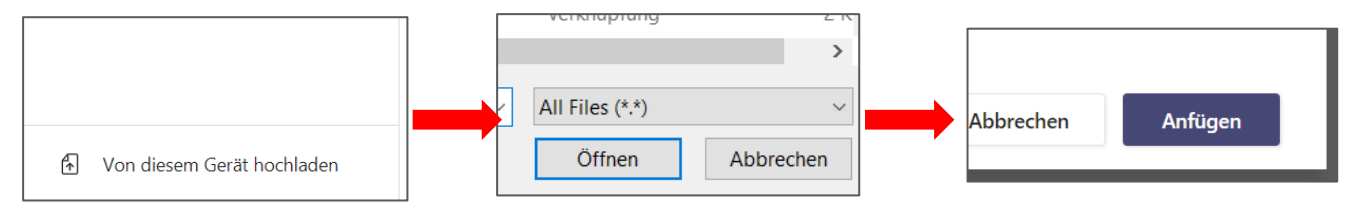

Schließlich erscheint folgendes Fenster:

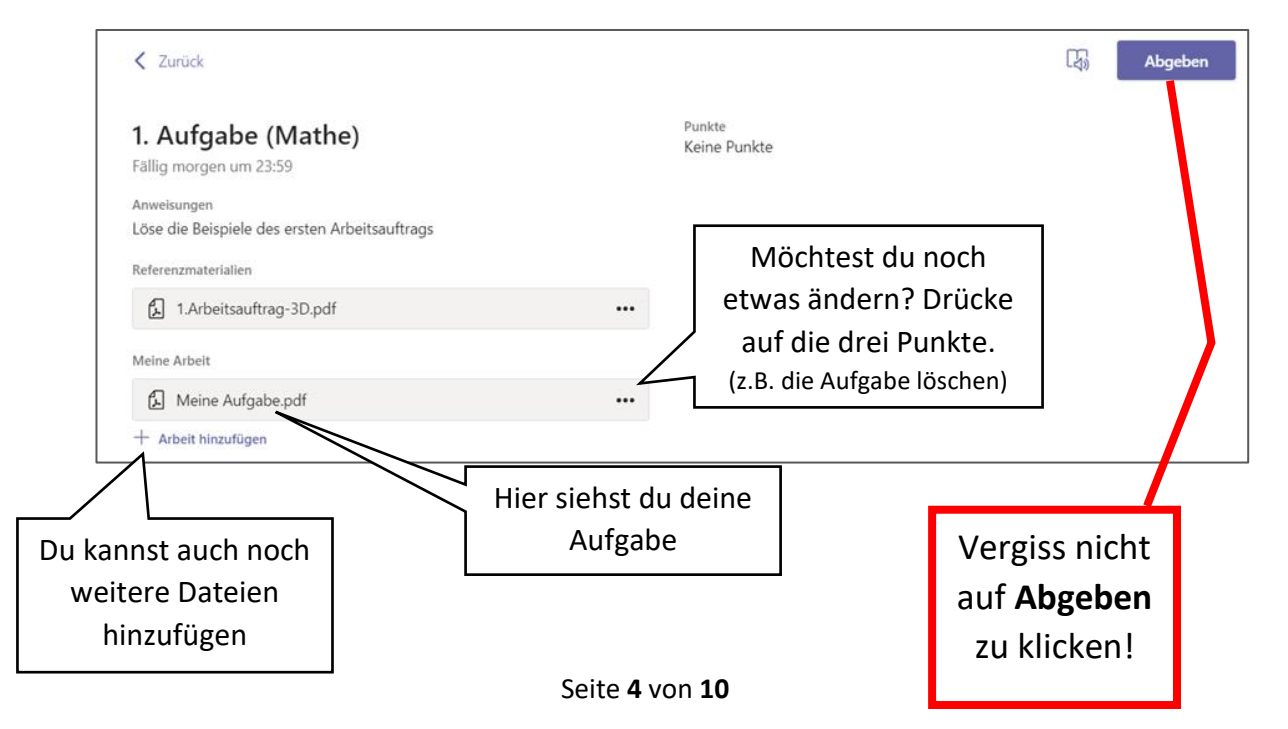

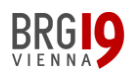

Möglichkeit A [Android] Handy-App

A. Ein Foto mit dem Handy als Aufgabe abgeben [Android]

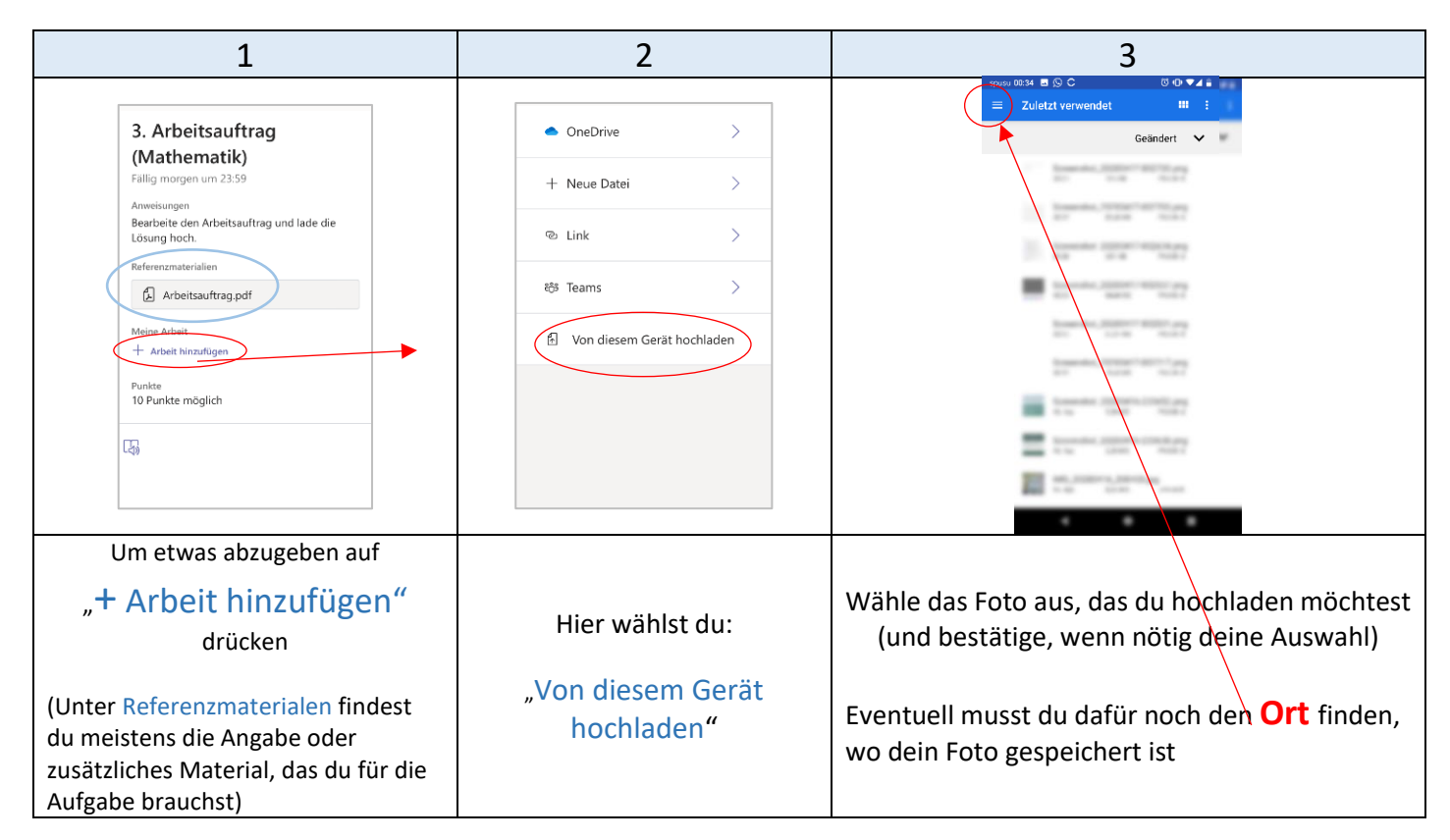

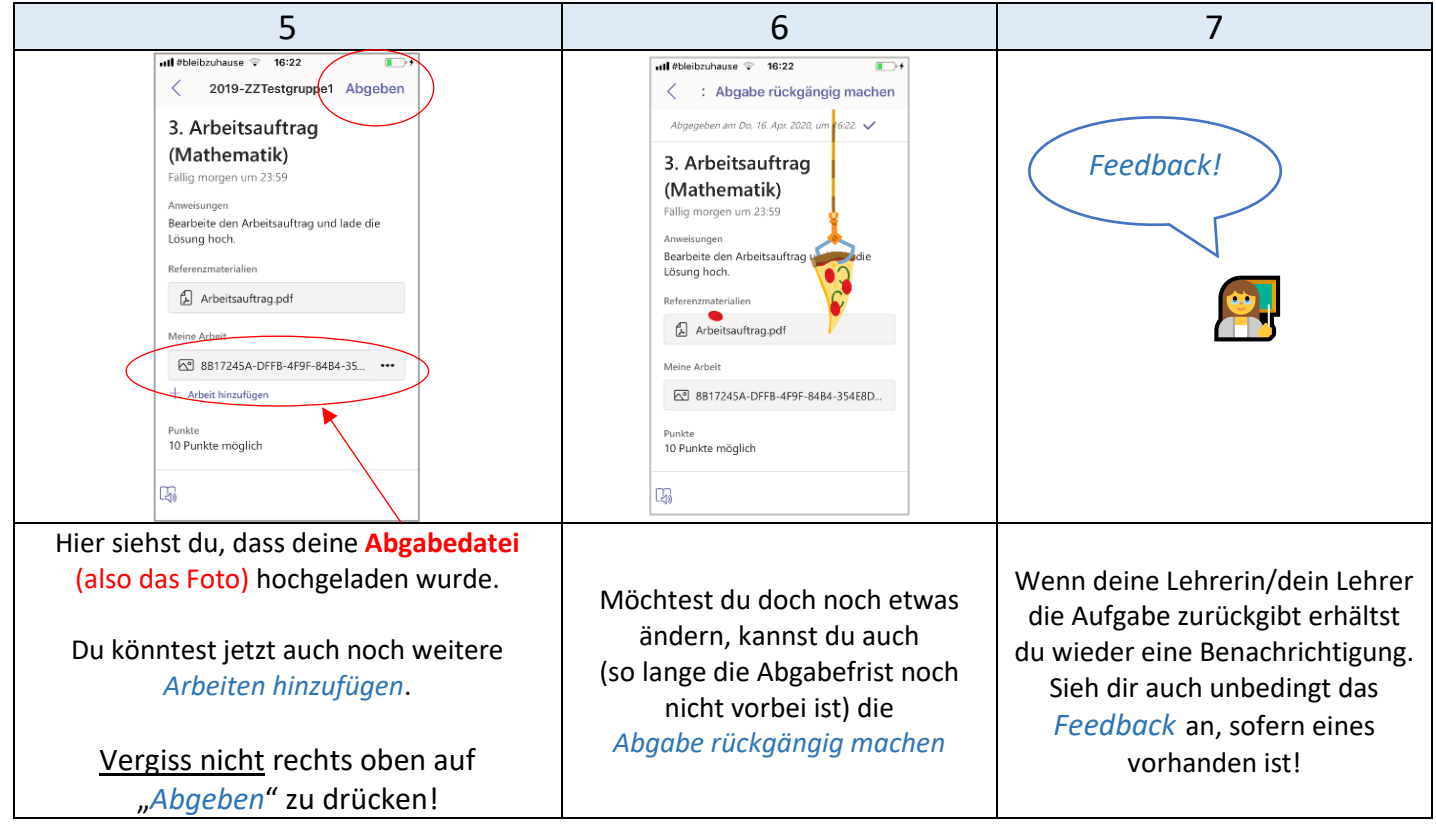

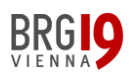

Möglichkeit A [iOs] Handy-App

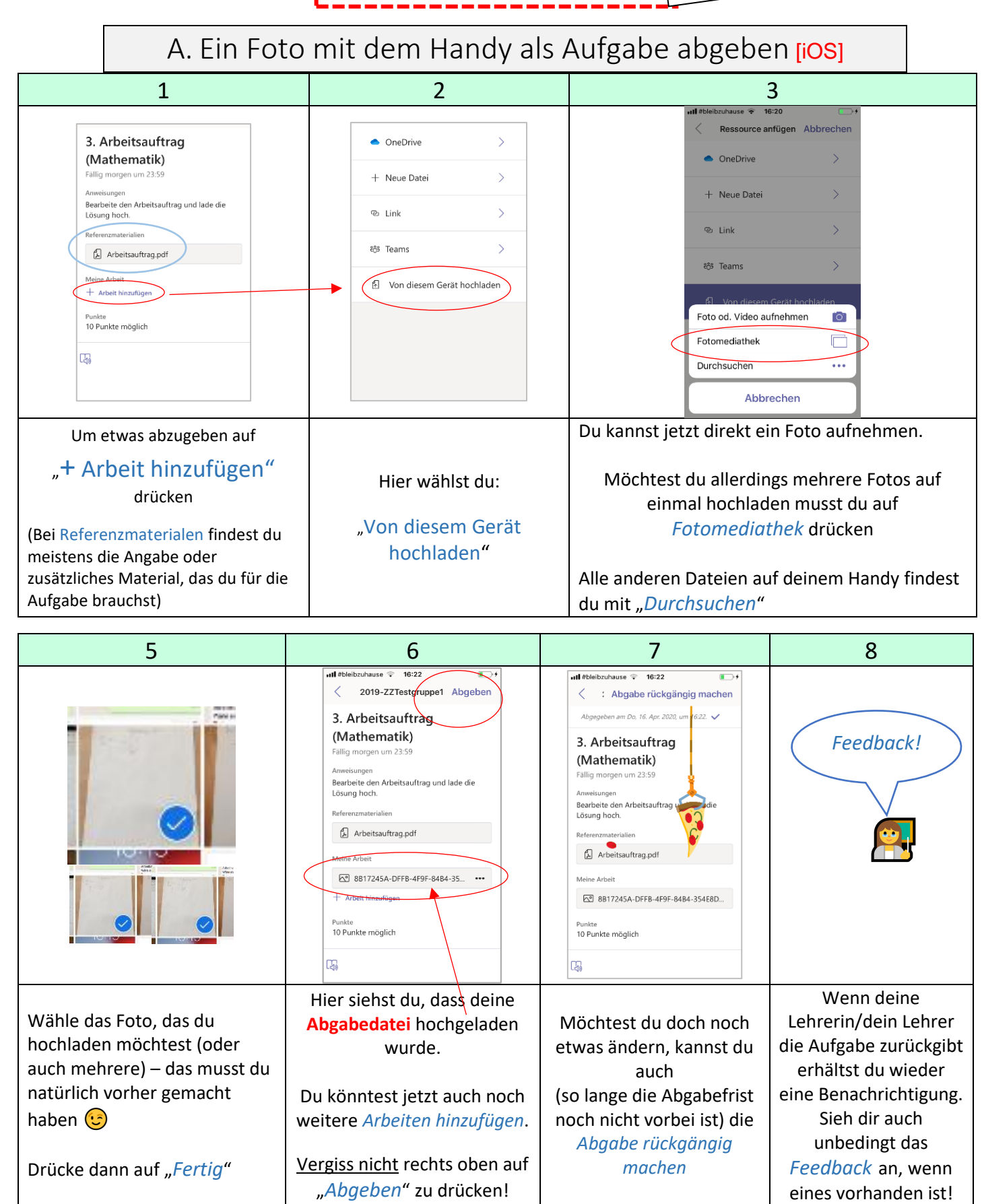

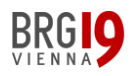

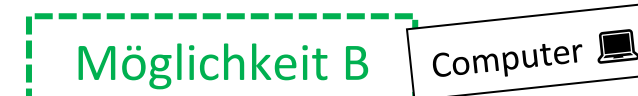

B. Eine "vorgegebene" Datei bearbeiten.

Notfalls kannst du auch mit dem Handy arbeiten, das ist aber meistens sehr mühsam!

Bei manchen Aufgaben wird schon eine Datei "mitgeschickt", die du dann <u>direkt bearbeiten</u> sollst (hier ein Beispiel für ein vorgegebenes "Word-Dokument").

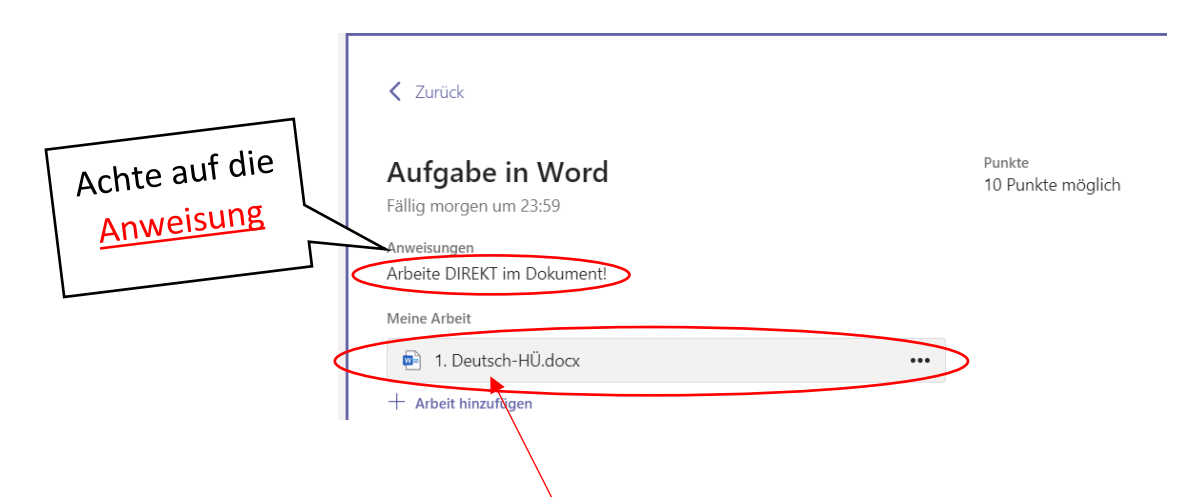

Klicke direkt auf das Word-Dokument, dann öffnet sich die Datei.

Jetzt musst du nur noch auf Dokument bearbeiten klicken und kannst auswählen ob du lieber mit der Desktop-App oder mit der Browser-App arbeiten möchtest.

| 🖭 1. Deutsch-HÜ.docx | Schließen                                                                     |  |
|----------------------|-------------------------------------------------------------------------------|--|
| Word                 | 1. Deutsch-HÜ 📳 Plastischer Reader 🖍 Dokument bearbeiten - 🖶 Sucken 🗭 Sylen 💀 |  |
|                      | Schreibe hier einen Text über dein Lieblingsstofftier! 🗸                      |  |
|                      |                                                                               |  |
|                      | Wenn du fertig bist musst du                                                  |  |
|                      | nur noch auf <u>Schließen</u> klicken.                                        |  |

### Vergiss anschließend nicht auf *Abgeben* zu klicken!

Möchtest du doch noch etwas ändern, kannst du auch (so lange die Abgabefrist noch nicht vorbei ist) die *Abgabe rückgängig machen*. Es wäre auch möglich, noch ein weiteres Dokument <u>zusätzlich</u> hinzuzufügen. Mach das aber nur, wenn es in der Angabe ausdrücklich verlangt wird.

→ Siehe dazu auch [Möglichkeit A (Computer)]

BRG 9

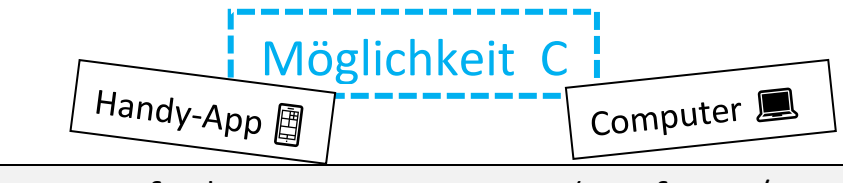

C. Aufgaben mit MS Forms (Umfrage/Quiz)

Aufgaben können auch als ein "MS-Forms-Quiz" gestellt werden. Diese lassen sich sowohl mit dem Handy als auch mit dem Computer gut bearbeiten.

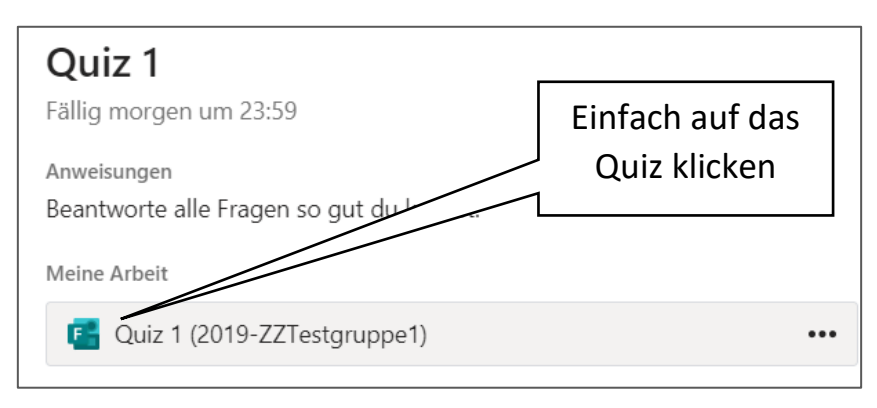

Dann füllst du das Quiz so gut du kannst aus:

| <ol> <li>Wie lautet die Hauptstadt von Frankreich?<br/>(2 Punkte)</li> <li>Paris</li> <li>Madrid</li> </ol> |                                                                  |
|----------------------------------------------------------------------------------------------------|------------------------------------------------------------------|
| 2. Nenne alle Bundesländer Österreichs:<br>(2 Punkte)<br>Wien,                                              | Wenn du fertig bist<br>vergiss nicht auf<br>Absenden zu klicken! |
| Absenden                                                                                                    |                                                                  |

Wenn du möchtest, kannst du dir noch deine Ergebnisse anschauen. (Aber Achtung: Bei den meisten Fragen müssen die Punkte erst von deiner Lehrerin/deinem Lehrer vergeben werden).

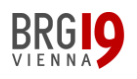

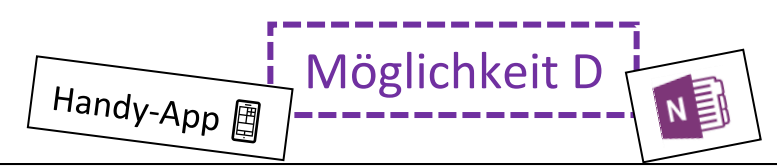

D. Eine Aufgabe in "Teams" mit Hilfe von "One-Note" abgeben

Für manche Aufgaben ist es vorteilhaft, eine weitere App zu verwenden, nämlich "One-Note". Für dein Smartphone findest die entsprechende App ganz schnell in deinem App-Store (oder Play-Store).

An dem Symbol erkennst du bereits, dass es sich um eine One-Note-Aufgabe handelt.

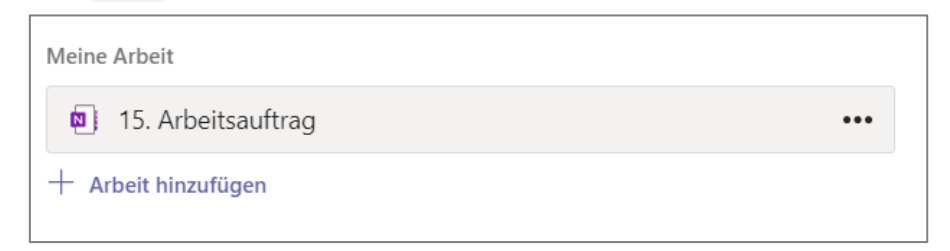

## Das folgende Video zeigt dir Schritt für Schritt, was zu tun ist:

(es sollte automatisch bei Min. 4:20 starten)

# VIDEO zu Möglichkeit D – [klick]

Theoretisch wäre es auch wieder möglich, am Computer zu arbeiten (wie das geht wird zu Beginn des Videos erklärt), es dürfte aber für viele von euch schneller und einfacher sein, hier mit den Handy-Apps zu arbeiten

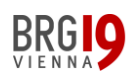

# [Noch ein Tipp]: Das Aufgaben-Icon am Handy finden (und auch dauerhaft sichtbar machen)

Noch ein Tipp für den Umgang mit Aufgaben (am Handy): das ist vor allem dann praktisch, wenn du die Benachrichtigung "weggedrückt" hast und <u>später nochmals zu den Aufgaben gelangen</u> möchtest.

Du kannst auch über das Symbol am unteren Bildschirmrand deines Smartphones zu den <u>Aufgaben</u> gelangen.

(Du musst dann aber noch **das richtige "Team" auswählen**, also z.B.: "2019-1A-Mathematik")

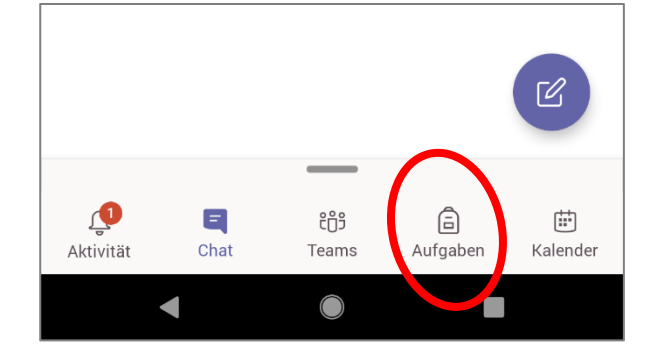

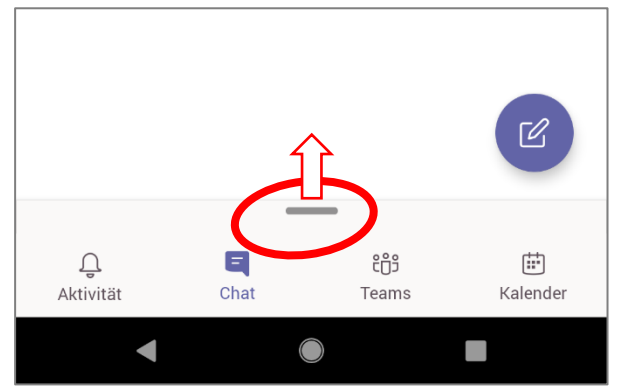

Wenn du dort das Symbol "Aufgaben" nicht finden kannst, schiebe den schmalen grauen Balken nach oben.

Dort kannst du nicht nur auf die Aufgaben zugreifen, sondern auch das Icon <u>"Aufgaben</u>" <u>anordnen</u>, dass es wie beim ersten dieser drei Bilder sofort zu sehen ist.

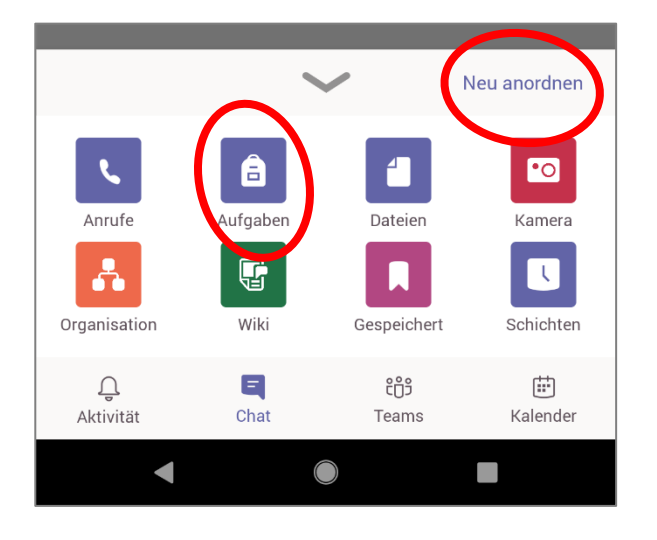